# 4.1 NT Settings

NT Settings contains Network, Display, Software Upgrade and Device Settings.

The pictures below explaining the main functions of NT Settings and guiding you how is it working.

### How to enter the NT Settings

There are two ways to enter the NT Settings:

• Tap the More Apps at the bottom-center of the screen to open the Apps list

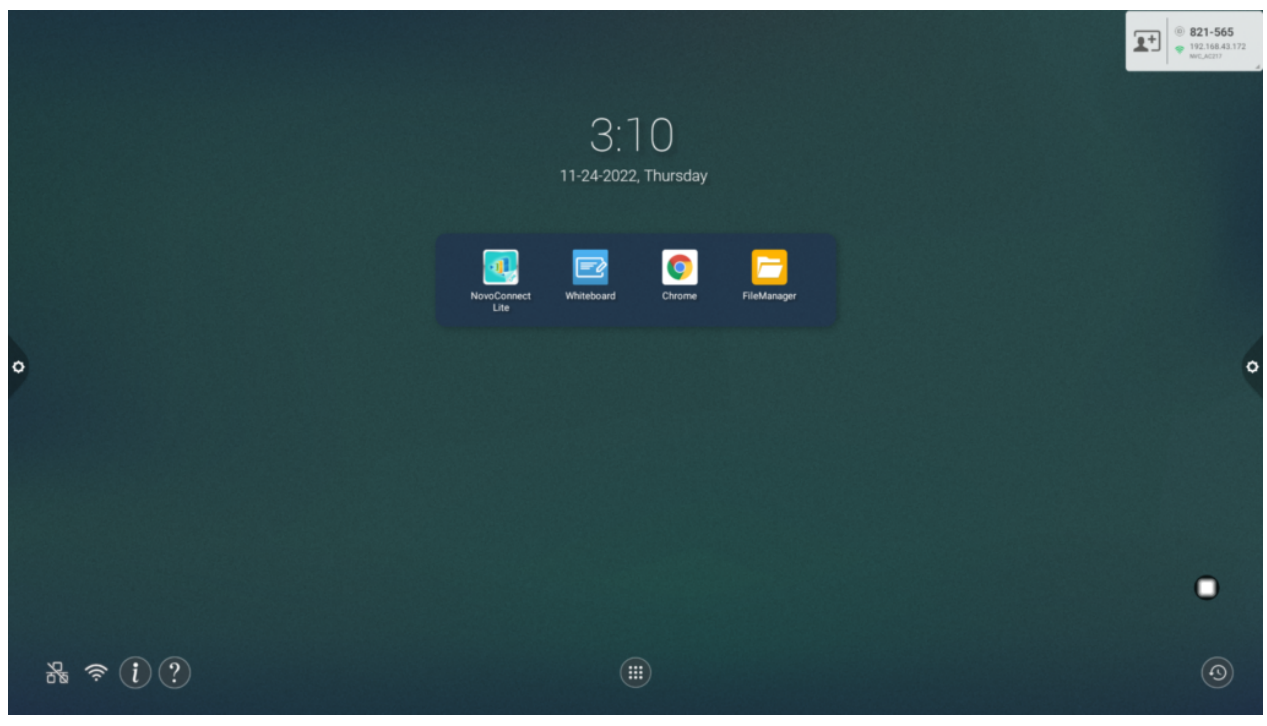

Home screen Tap the NT Settings to enter.

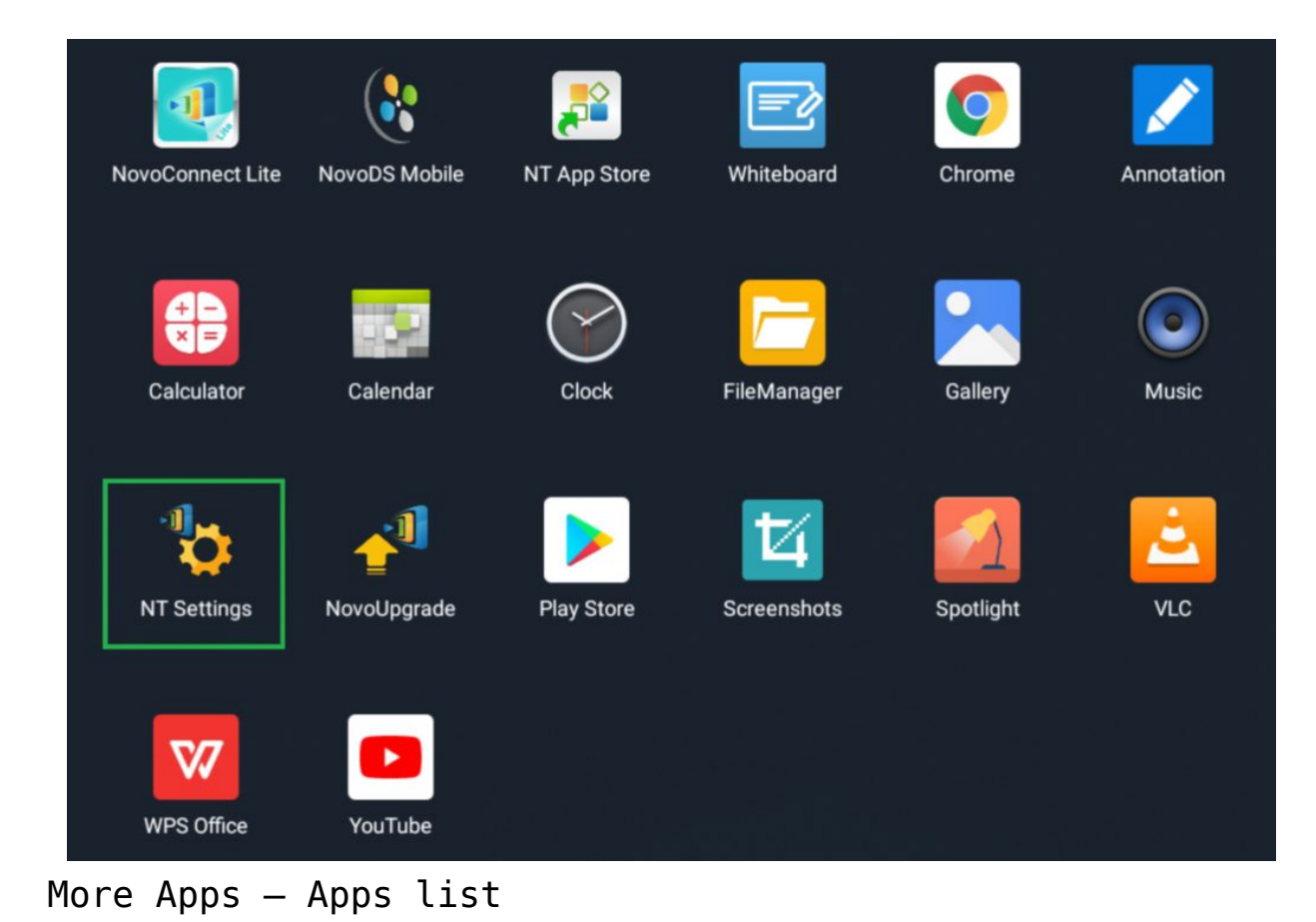

# NT Settings Menu

| Wi-Fi | Display | Upgrade    | General |
|-------|---------|------------|---------|
| 6     |         | .1         | 121     |
|       |         |            | 713     |
|       | OFF     | C2100-0204 |         |

### Wi-Fi Settings

Wi-Fi Hotspot mode is factory default setting, you can switch it to Connect to Wi-Fi (AP-Client mode), or Turn Wi-Fi off (Radio off).

| <                                  | Wi                                                                                                    | -Fi    |  |
|------------------------------------|----------------------------------------------------------------------------------------------------|--------|--|
|                                    | <ul> <li>Enable Wi-Fi Hotspot</li> <li>Channel 5 GHz - CH 40 </li> <li>Enable LAN-Wi-Fi-Hotspot routing</li> <li>Connect to Wi-Fi</li> </ul> |        |  |
| <ul> <li>Turn off Wi-Fi</li> </ul> |                                                                                                    |        |  |
|                                    | Apply                                                                                                    | Cancel |  |

#### Wi-Fi Hotspot

**Wi-Fi Hotspot** mode also provide "LAN-Wi-Fi-Hotspot routing", It means, when this option is enabled, both the two network will be the same routing, if NovoTouch connects both **Wireless** and **Wired** network.

Wi-Fi Frequency and Channel

| Select Channel |       |              |  |  |
|----------------|-------|--------------|--|--|
| 2.4 Ghz        | 5 Ghz |              |  |  |
| CH 1           | CH 36 |              |  |  |
| CH 2           | CH 40 | $\bigotimes$ |  |  |
| CH 3           | CH 44 |              |  |  |
| CH 4           | CH 48 |              |  |  |
| CH 5           |       |              |  |  |
| CH 6           |       |              |  |  |
| CH 7           |       |              |  |  |
| CH 8           |       |              |  |  |
| CH 9           |       |              |  |  |
| CH 10          |       |              |  |  |
| CH 11          |       |              |  |  |

2.4/ 5 GHz Channel selection

Wi-Fi HotSpot mode provide 2.4GHz and 5GHz, they have 11 channels and 4 channels respectively. 5GHz and Channel 40 is factory default setting, you can change the frequency and channel anytime.

## Display

Sleep Timer

There're two way to schedule the display on and off by **Idle-Timeout** and **Time scheduler**. The default option is disabled.

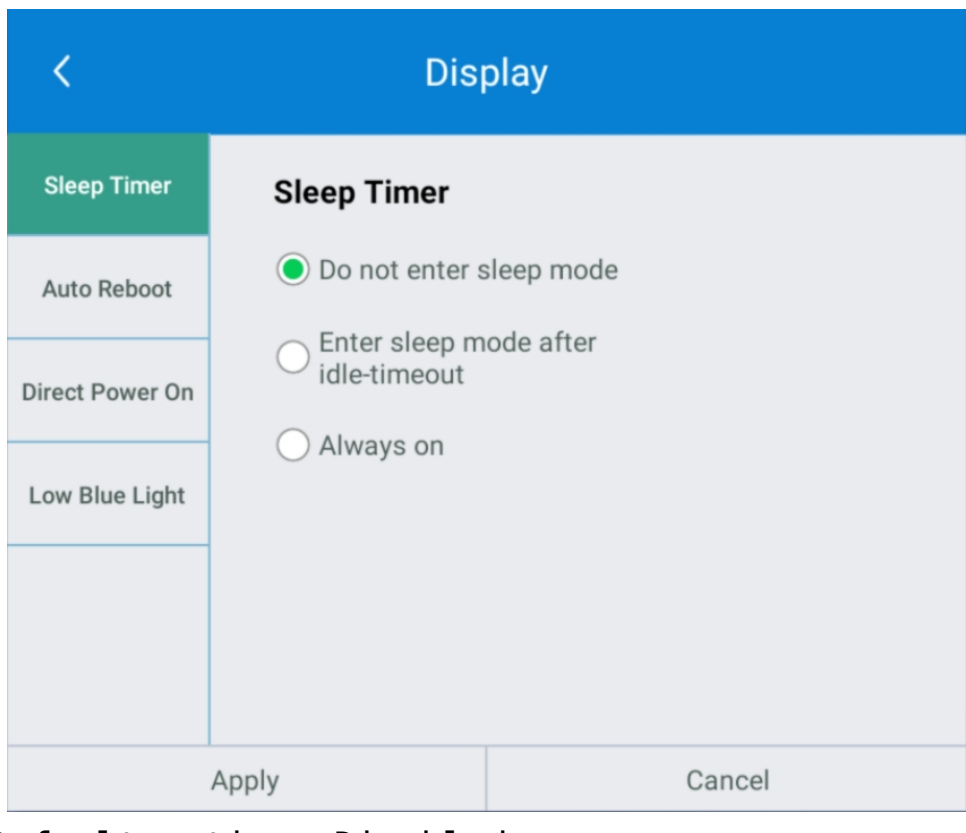

Default option: Disabled

#### Idle-Timeout

| <               | Disj                           | olay      |           |   |
|-----------------|--------------------------------|-----------|-----------|---|
| Sleep Timer     | Sleep Timer                    |           |           |   |
| Auto Reboot     | O Do not enter s               | leep mode |           |   |
| Direct Power On | Enter sleep m     idle-timeout | ode after | 5 minutes | • |
| Low Blue Light  | <ul> <li>Always on</li> </ul>  |           |           |   |
|                 |                                |           |           |   |
|                 |                                |           |           |   |
|                 | Apply                          |           | Cancel    |   |

#### Idle-Timeout

Display can be off after 5/ 10/ 15/ 30 minutes or 1 hour

later, when system is idle.

Idle-Timeout counting down will be started since it's applied and must return to the NovoTouch Home screen.

| <               | Dis              | play       |        |                                               |
|-----------------|------------------|------------|--------|-----------------------------------------------|
| Sleep Timer     | Sleep Timer      |            |        |                                               |
| Auto Reboot     | O Do not enter s | sleep mode |        |                                               |
| Direct Power On | Always on        | ode after  |        | 5 minutes <b>V</b><br>5 minutes<br>10 minutes |
| Low Blue Light  | <u> </u>         |            |        | 15 minutes<br>30 minutes<br>1 hour            |
|                 |                  |            |        |                                               |
|                 | Apply            |            | Cancel |                                               |

Countdown timer selection

#### Time Scheduler

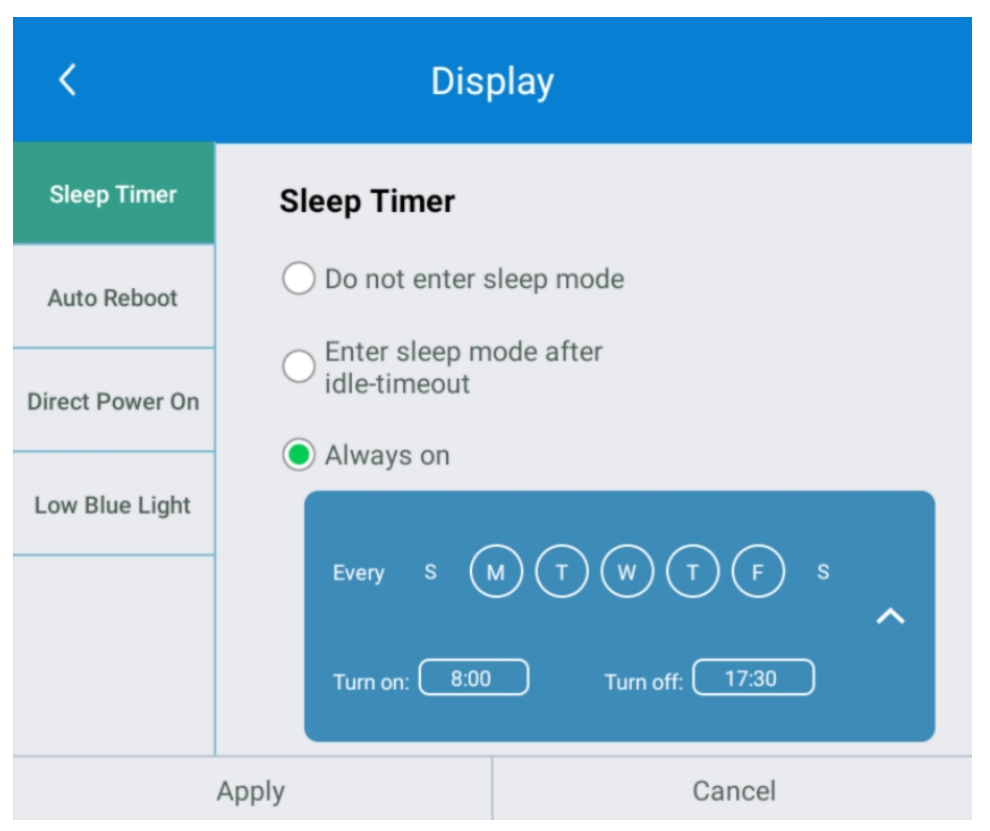

Time scheduler pane

Display will be on and off since the weekday and time are set.

• Auto Reboot

NovoTouch can do daily system restarting when **Auto-Reboot** is enabled. The default option is disabled.

| <               | Disj                                        | olay      |        |
|-----------------|---------------------------------------------|-----------|--------|
| Sleep Timer     | Daily Auto-Reb                              | oot       |        |
| Auto Reboot     | <ul> <li>Disable</li> <li>Enable</li> </ul> |           |        |
| Direct Power On | Reboot daily a                              | t 02:00 🔹 |        |
| Low Blue Light  |                                             |           |        |
|                 |                                             |           |        |
|                 |                                             |           |        |
|                 | Apply                                       |           | Cancel |

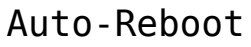

| <                                  |       | Displ        | lay                                          |                                                                 |                   |  |
|------------------------------------|-------|--------------|----------------------------------------------|-----------------------------------------------------------------|-------------------|--|
| Sleej<br>Auto<br>Direct I<br>Low B | 02:00 | 10<br>9<br>8 | 11<br>23<br>22<br>21<br>20<br>19<br><b>7</b> | 12 1<br>00 13<br>14<br>15<br>16<br>18<br>17<br>6<br>5<br>CANCEL | 2<br>3<br>4<br>OK |  |
|                                    | Apply |              |                                              | Canc                                                            | el                |  |

Clock pane – Time scheduler

• Direct Power On

NovoTouch will automatically turn on after plugged in the power cord, when this option is enabled. When power recovered

by failure, NovoTouch will also automatically turn on. The default option is disabled.

Note: The main power switch must remain on. Otherwise, NovoTouch will not be automatically powered on by this option enabled, even the condition is met.

| <               | Dis                                         | olay   |
|-----------------|---------------------------------------------|--------|
| Sleep Timer     | Direct Power 0                              | 'n     |
| Auto Reboot     | <ul> <li>Disable</li> <li>Enable</li> </ul> |        |
| Direct Power On | Enable                                      |        |
| Low Blue Light  |                                             |        |
|                 |                                             |        |
|                 |                                             |        |
|                 | Apply                                       | Cancel |

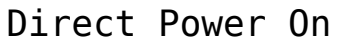

• Low Blue Light

NovoTouch come with Low Blue Light technology.

| <               | Display                                     |  |
|-----------------|---------------------------------------------|--|
| Sleep Timer     | Low Blue Light                              |  |
| Auto Reboot     | <ul> <li>Disable</li> <li>Enable</li> </ul> |  |
| Direct Power On |                                             |  |
| Low Blue Light  |                                             |  |
|                 |                                             |  |
|                 |                                             |  |
| OK              |                                             |  |

#### Low Blue Light - Disable

| <               | Display                                     |  |
|-----------------|---------------------------------------------|--|
| Sleep Timer     | Low Blue Light                              |  |
| Auto Reboot     | <ul> <li>Disable</li> <li>Enable</li> </ul> |  |
| Direct Power On | 30%                                         |  |
| Low Blue Light  |                                             |  |
|                 |                                             |  |
|                 |                                             |  |
| OK              |                                             |  |

### Low Blue Light – Enable

## Upgrade

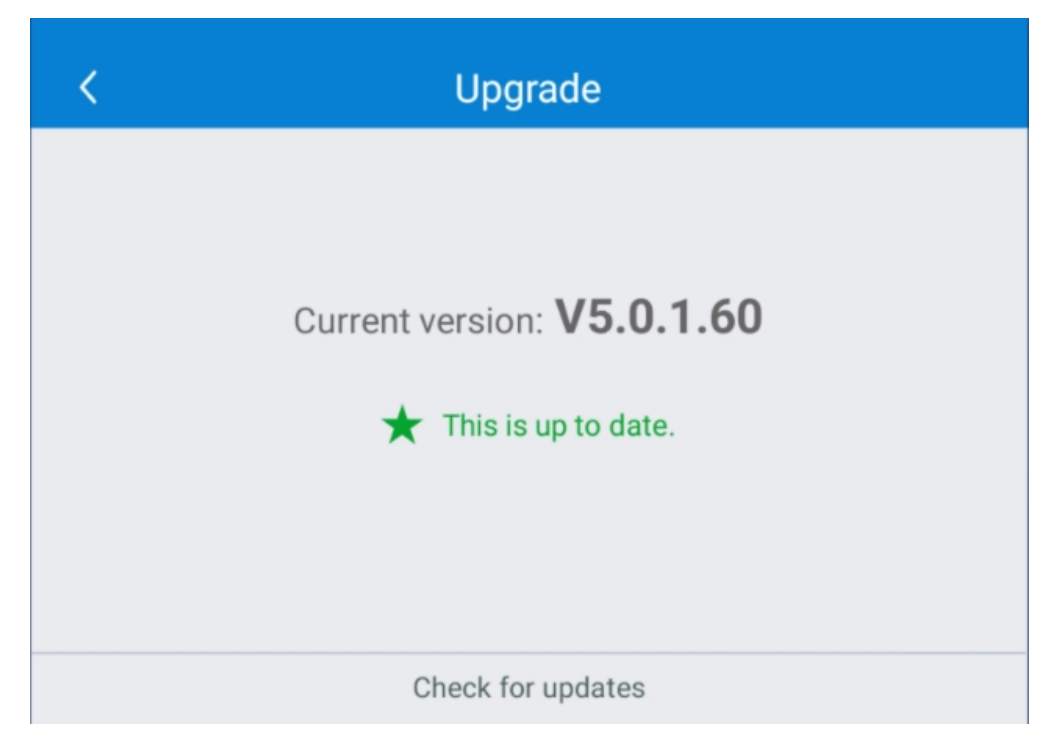

User can check the current software version here. And also if the updates available, user can perform online upgrade by tapping **Check for updates**. (Internet connection is needed for the process)

### **General Settings**

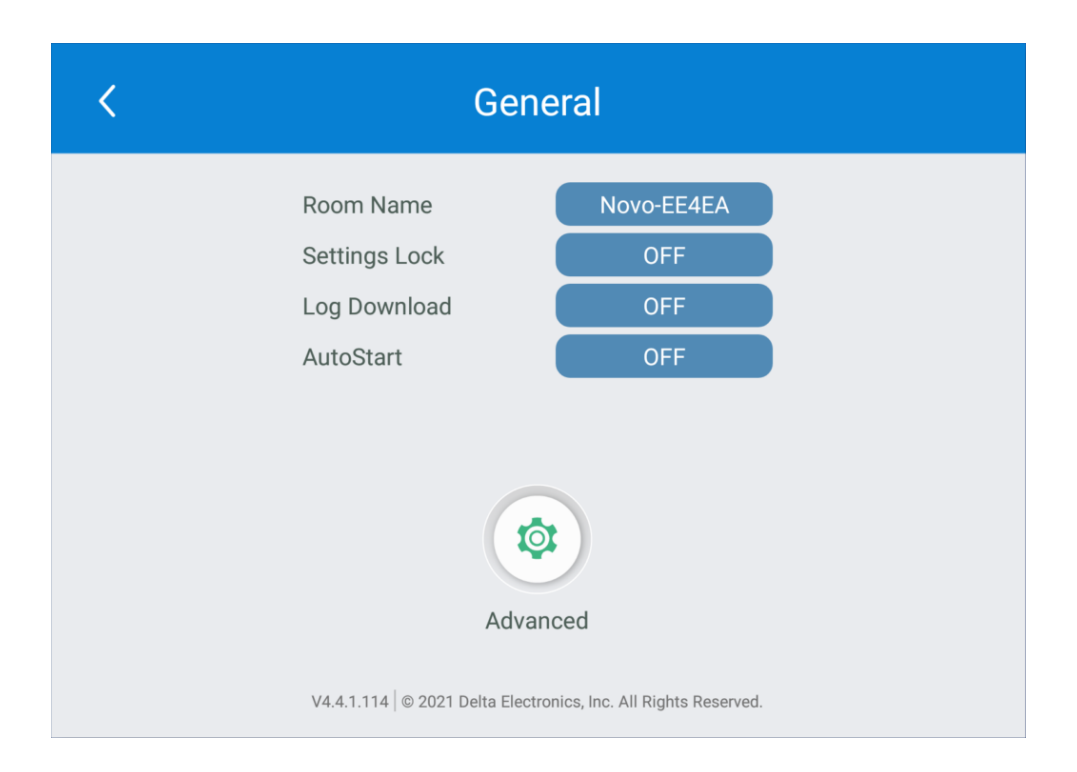

Here user can also perform the following settings:

• Change the device name

| < | Edit Roo   | m Name |
|---|------------|--------|
|   | Room Name  |        |
|   | Novo-6B052 |        |
|   |            |        |
|   |            |        |
|   |            |        |
|   |            |        |
|   | Apply      | Cancel |

Edit Room Name

User can change the device name for easily identifying the device or the location where the device is. This changing will also be displayed on the Home Screen of NovoTouch.

• Enable or disable settings lock

| Configure Settings Lock |                                 |  |  |  |  |
|-------------------------|---------------------------------|--|--|--|--|
| 0                       | Disable Lock                    |  |  |  |  |
| ۲                       | <ul> <li>Enable Lock</li> </ul> |  |  |  |  |
|                         | Create a password               |  |  |  |  |
|                         | Confirm your password           |  |  |  |  |
|                         |                                 |  |  |  |  |
|                         | Apply Cancel                    |  |  |  |  |

Protect the device settings from the unexpected operations.

Allow to configure API service, when settings lock is enabled.

• Enable or disable API service

Uses for connecting other apps or devices to NovoTouch.

• Enable or disable log download

| < | Log Downlo     | oad Settings |
|---|----------------|--------------|
|   | Enable Log Dov | wnload       |
|   |                |              |
|   | Apply          | Cancel       |

Allow the log file to be downloaded for debugging.

• Enable or disable auto-start

| 🕻 AutoStart 😐 |                             | Turn off AutoStart |
|---------------|-----------------------------|--------------------|
|               | Auto-start Apps at startup. |                    |
|               | Annotation                  |                    |
|               | (1) Calculator              |                    |
|               | Calendar                    |                    |
|               | Chrome                      |                    |
|               | Clock Clock                 | 4                  |
|               | 🔁 FileManager               | <b>°</b>           |
|               | Gallery                     |                    |
|               | Music                       |                    |
|               | NovoConnect Lite            |                    |
|               | ( a NovoDS Mobile           | 0                  |
|               | ✓ <sup>II</sup> NovoUpgrade |                    |
|               | NT App Store                |                    |

Configure the automatically starting Apps when system is ready after booting up.

Android device settings